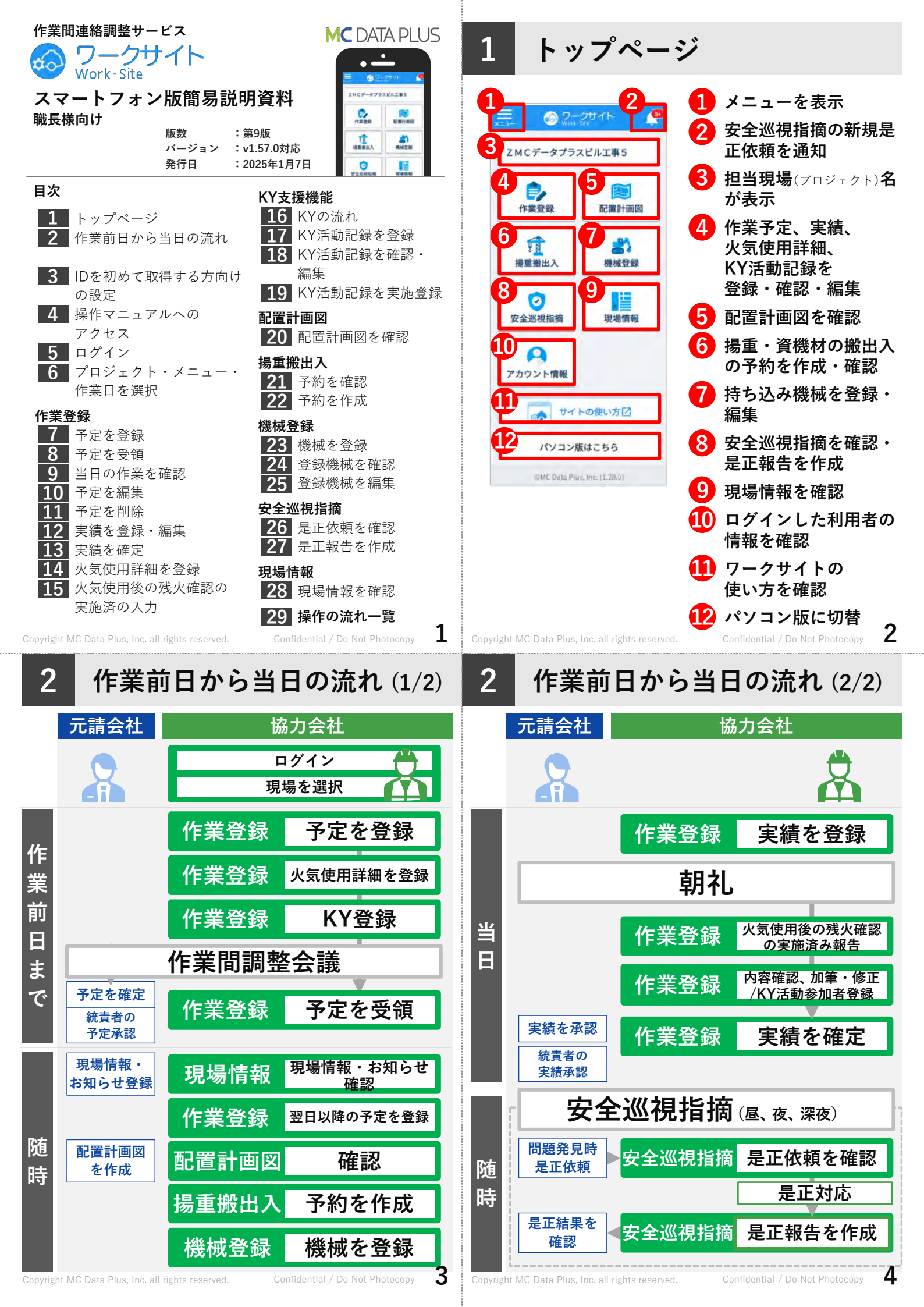

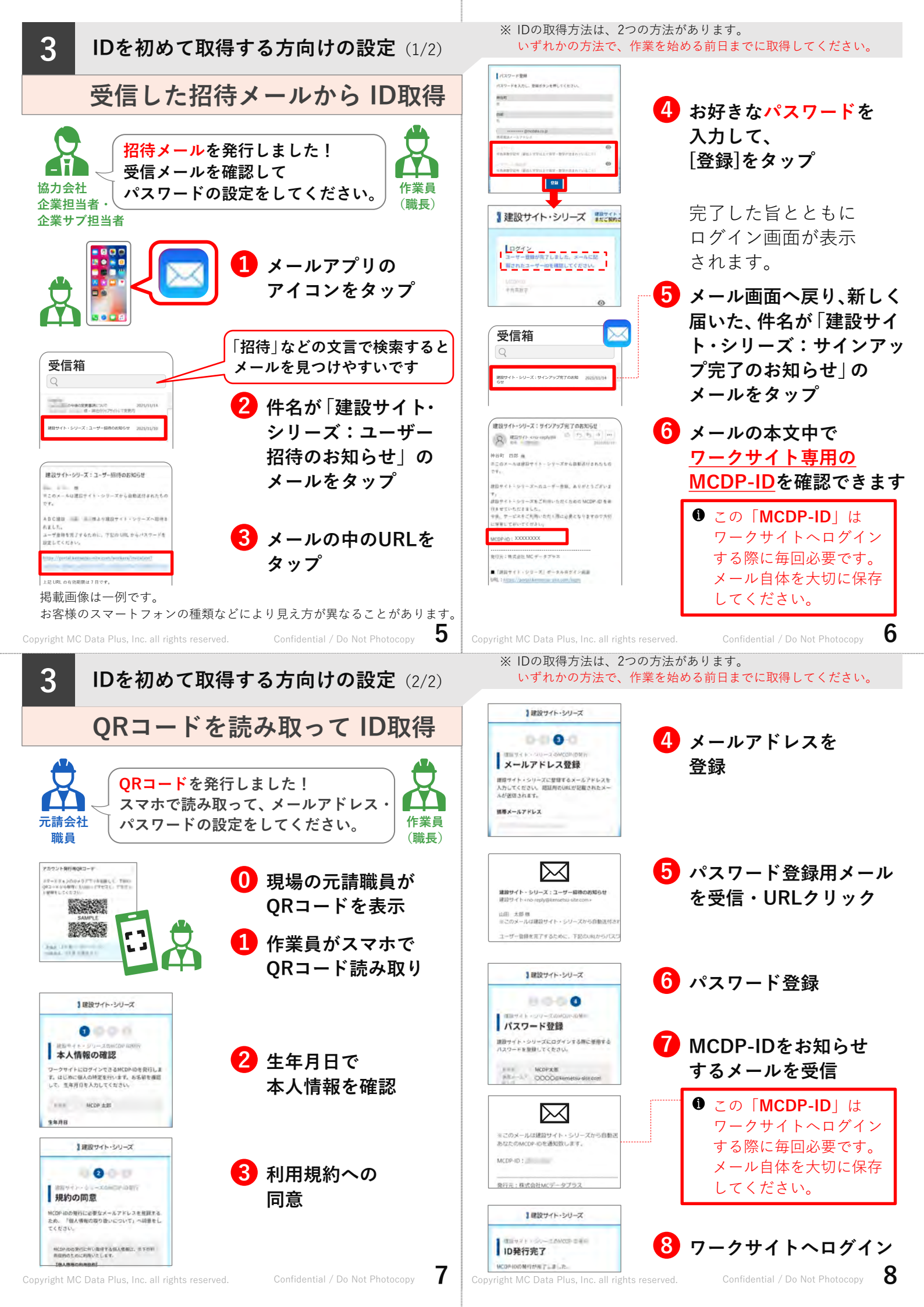

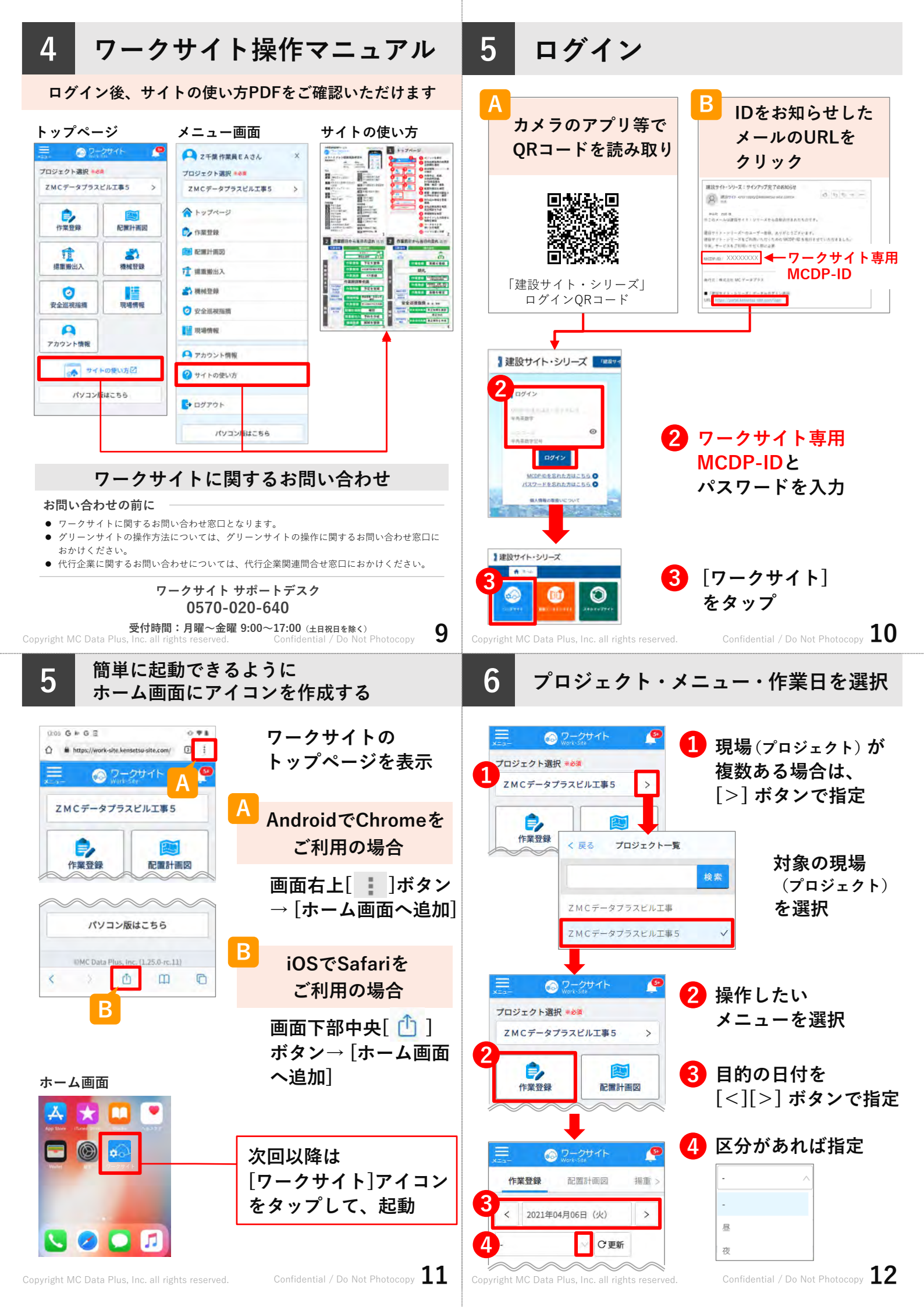

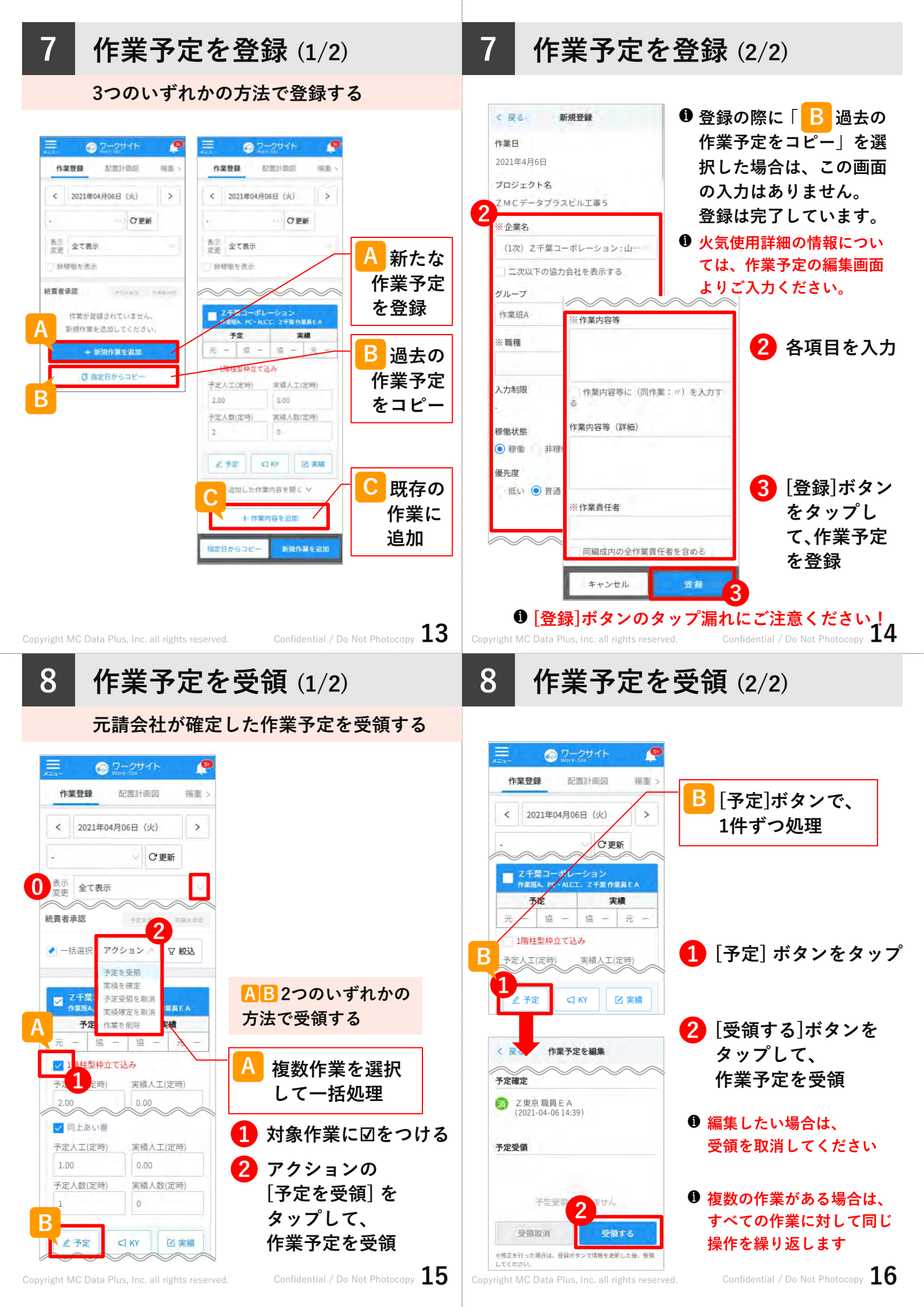

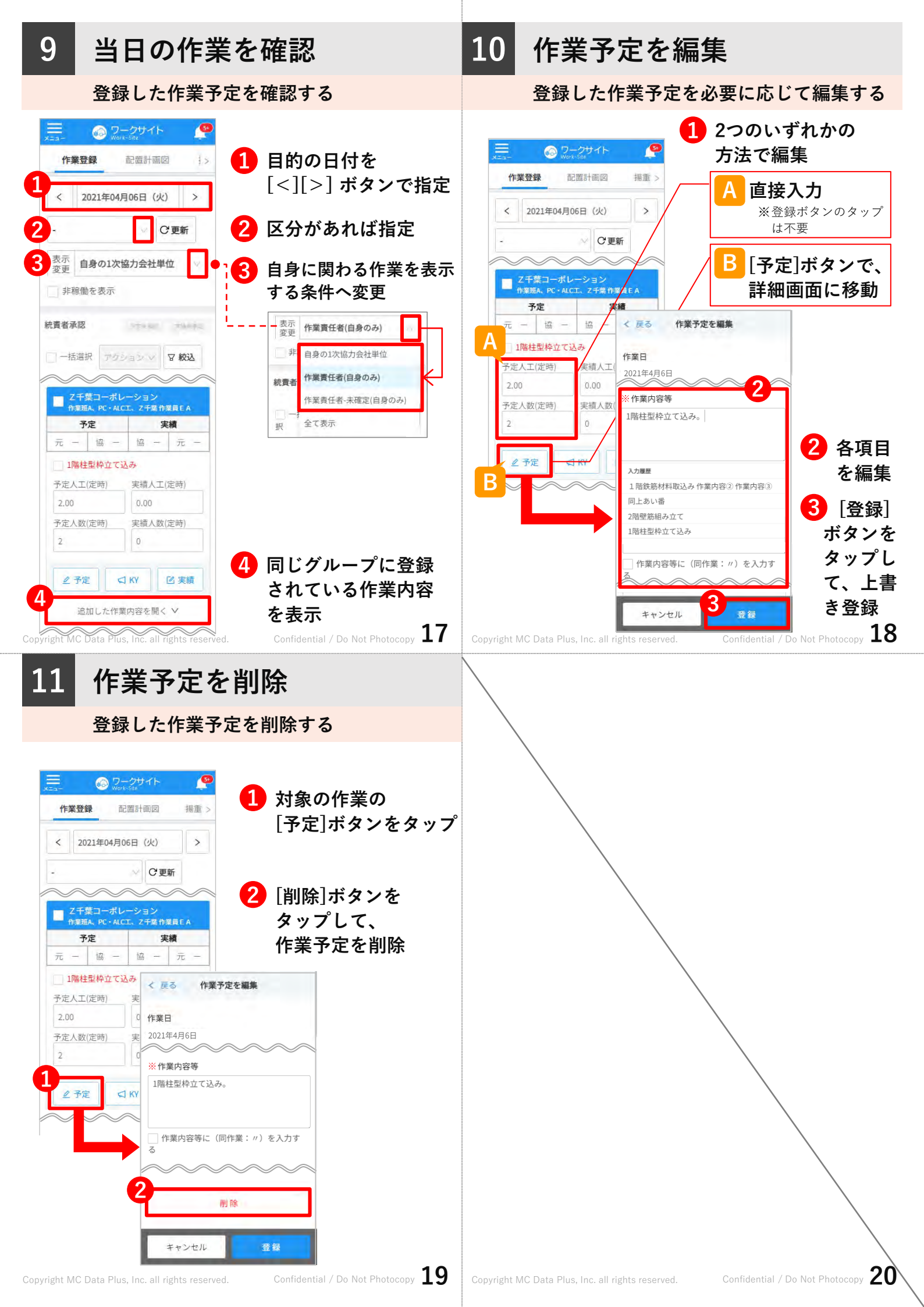

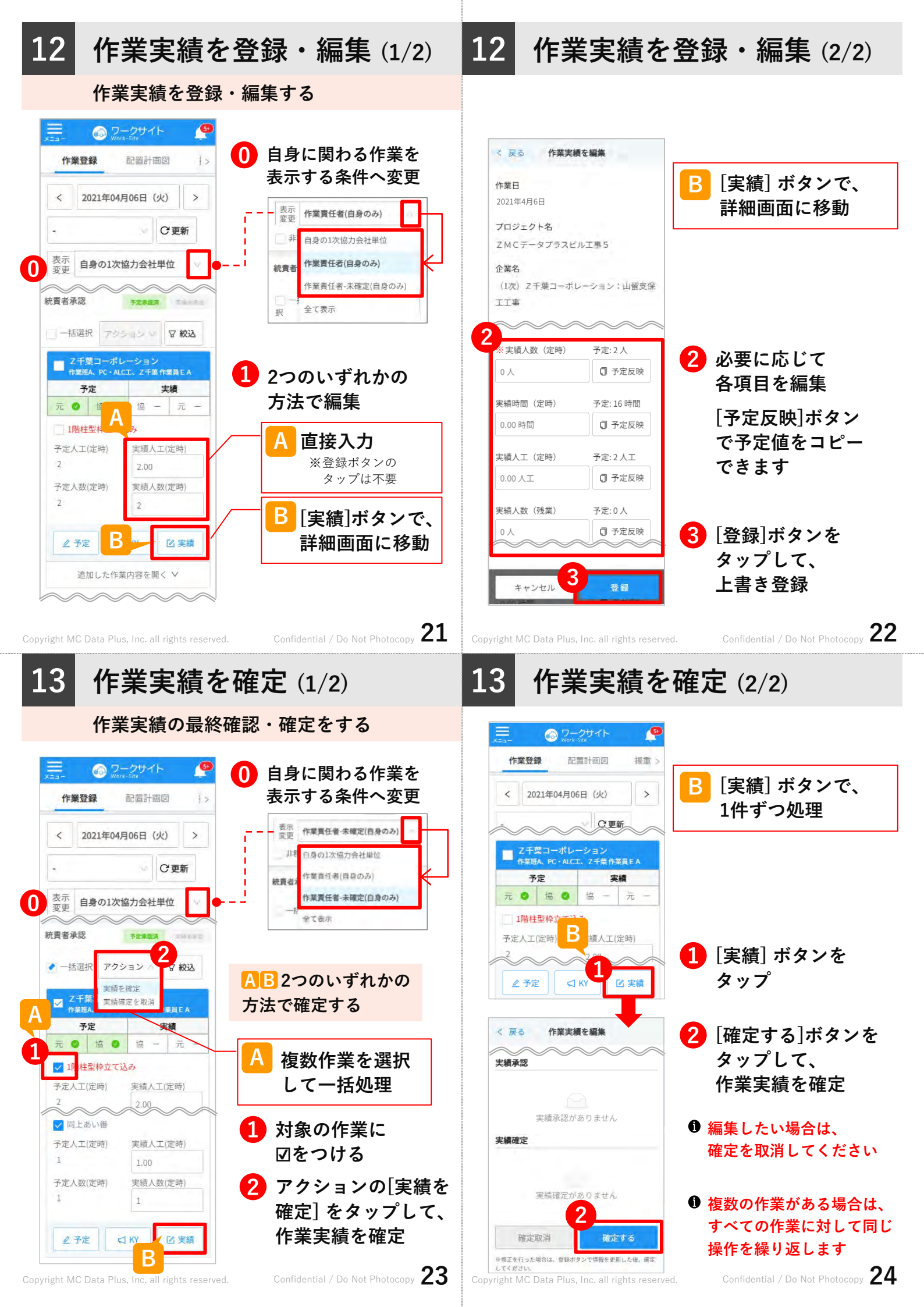

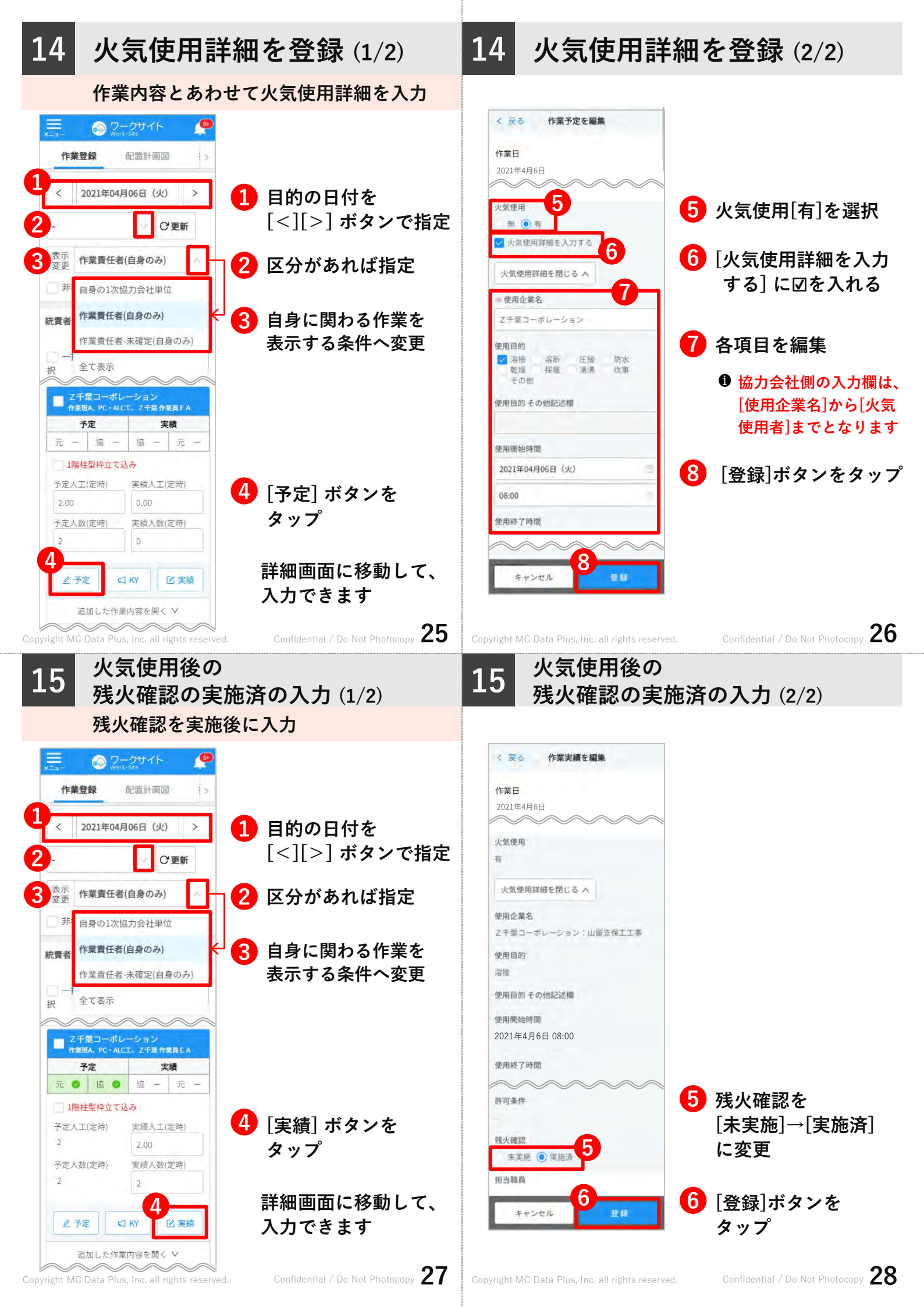

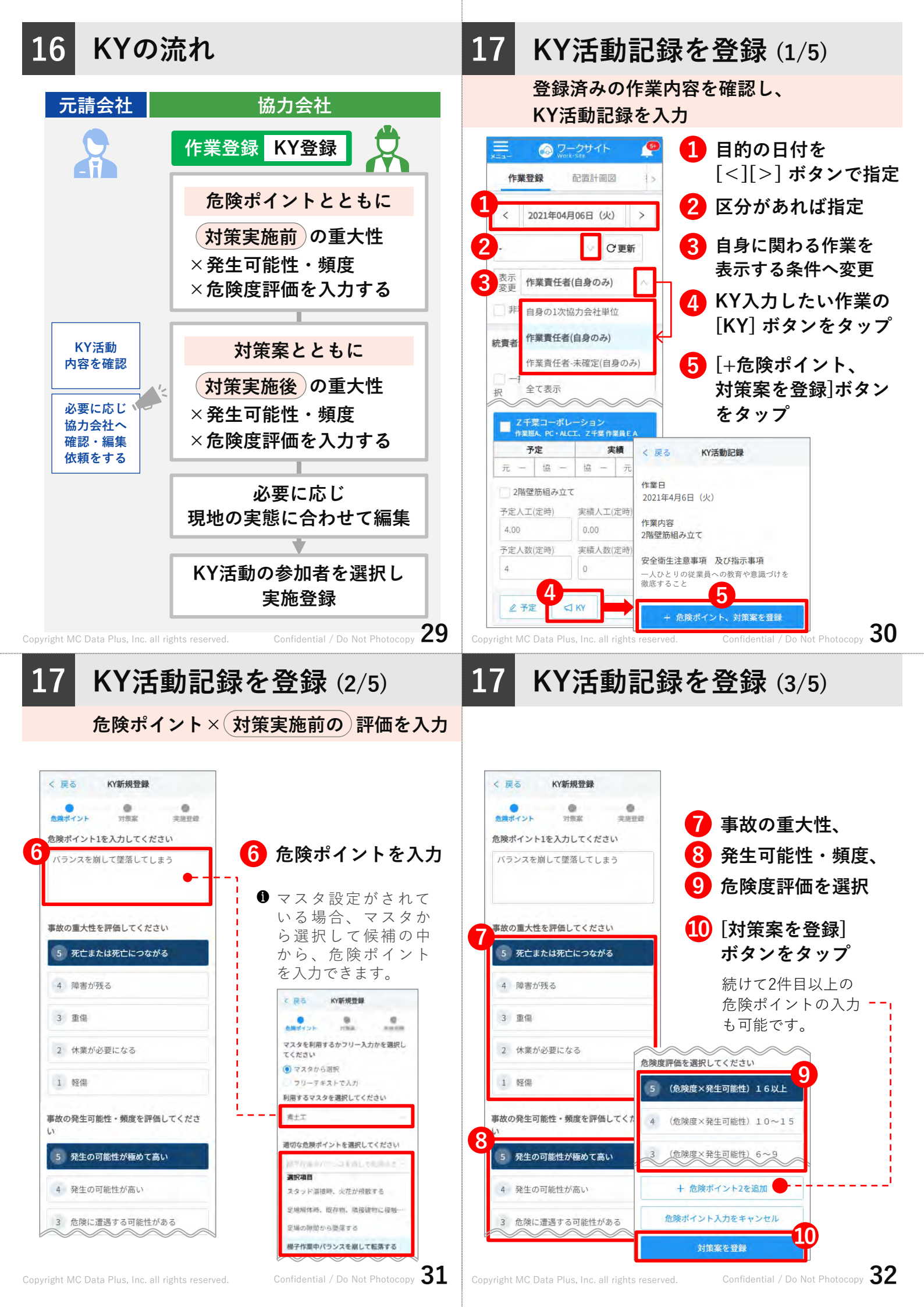

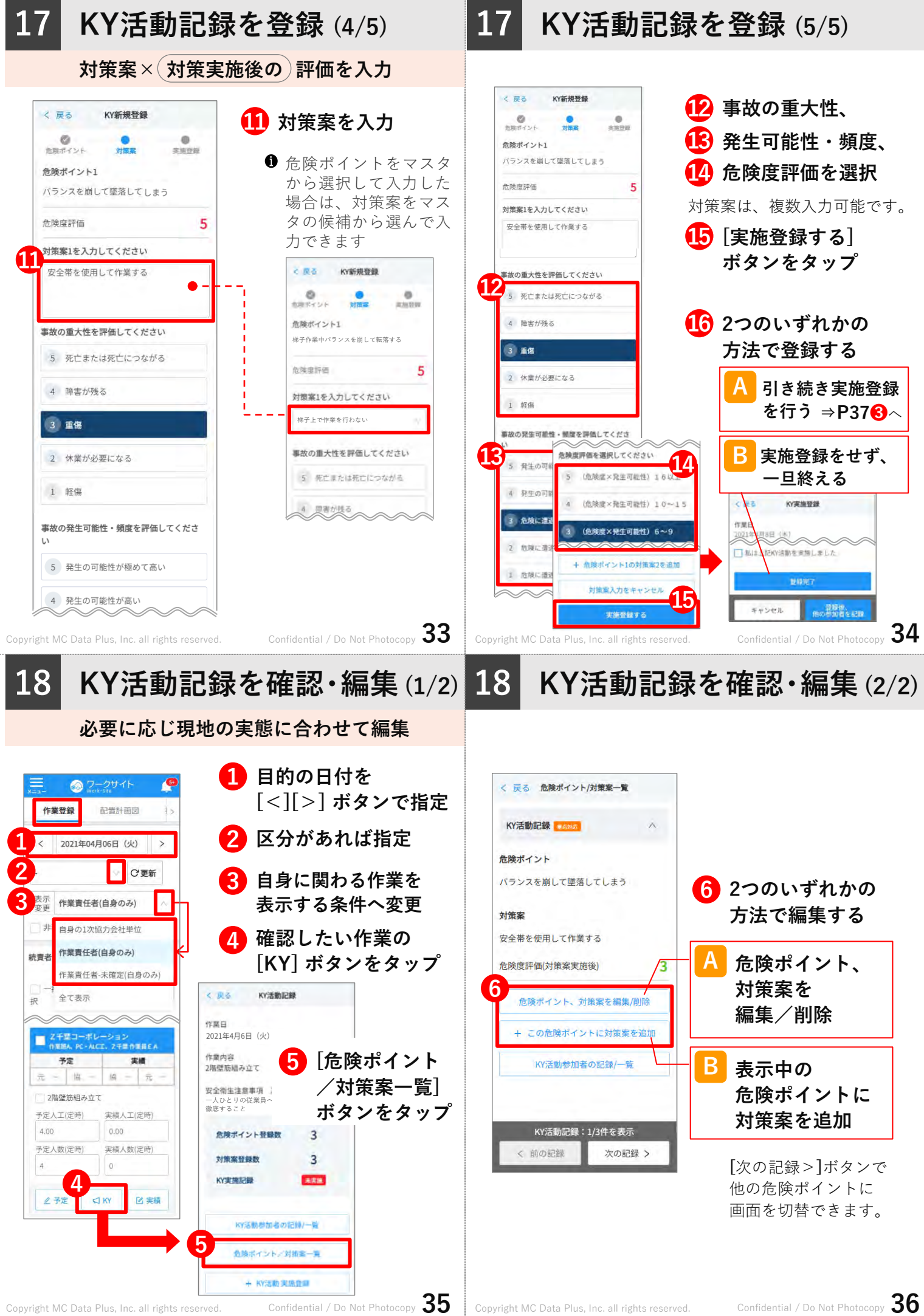

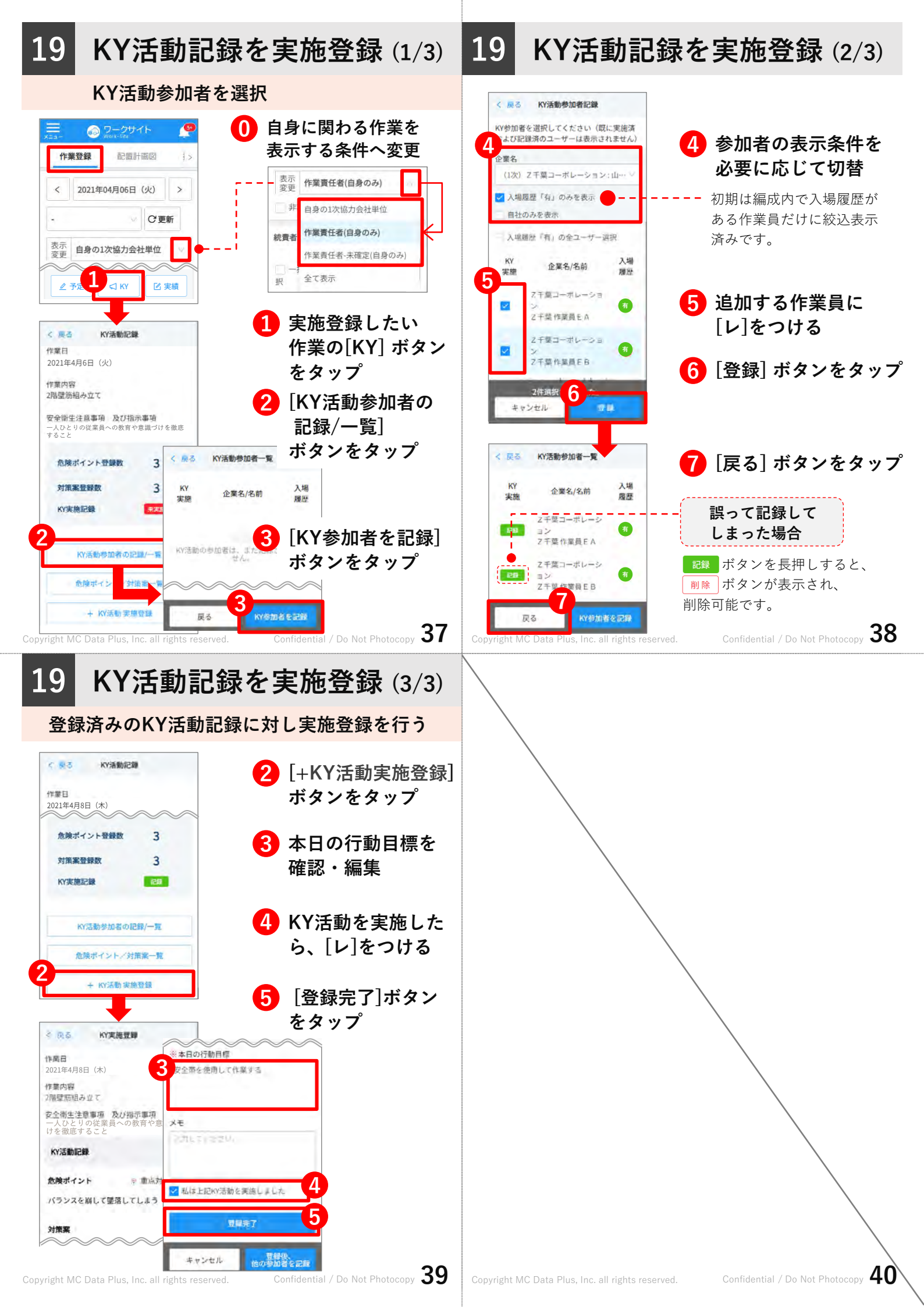

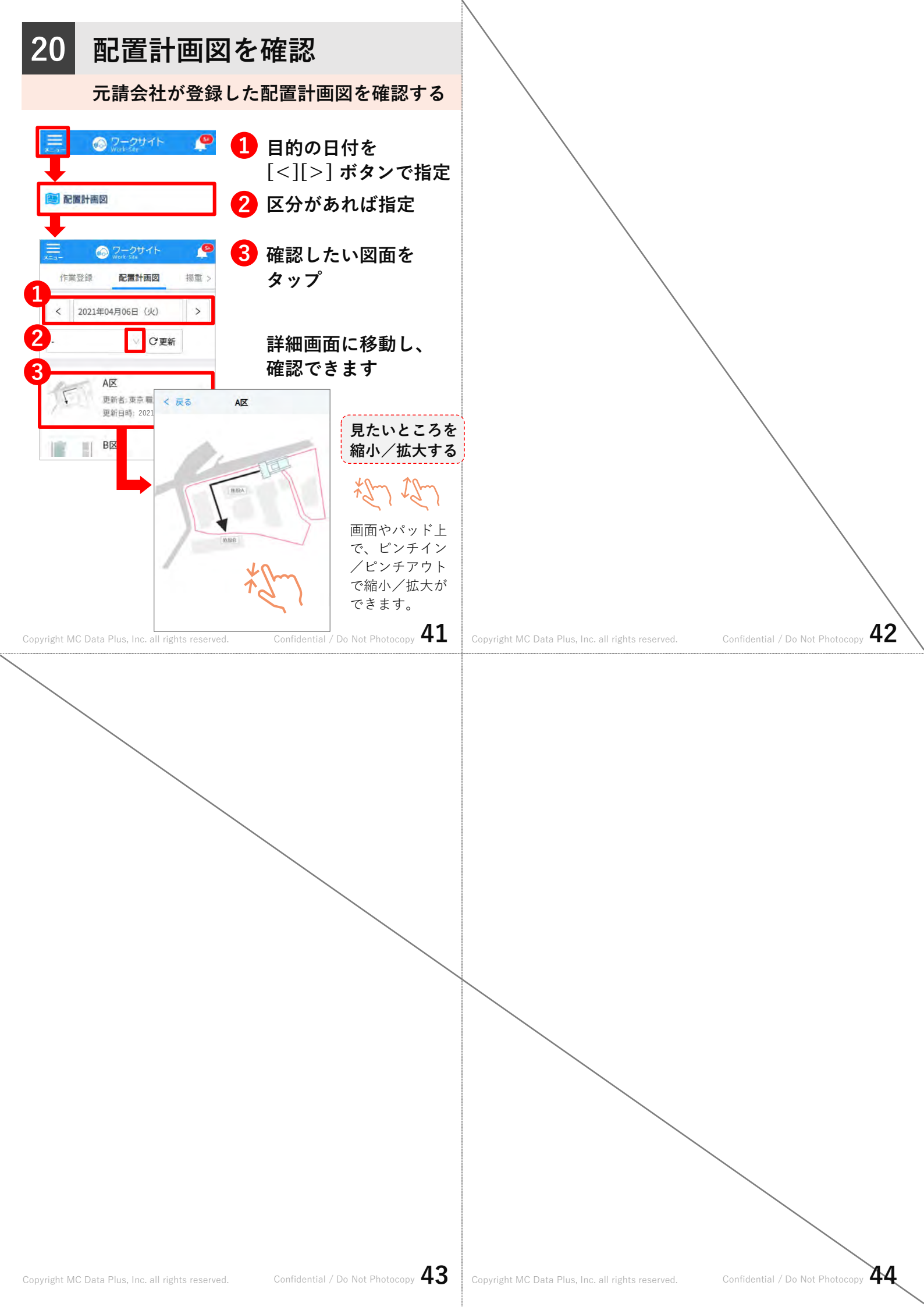

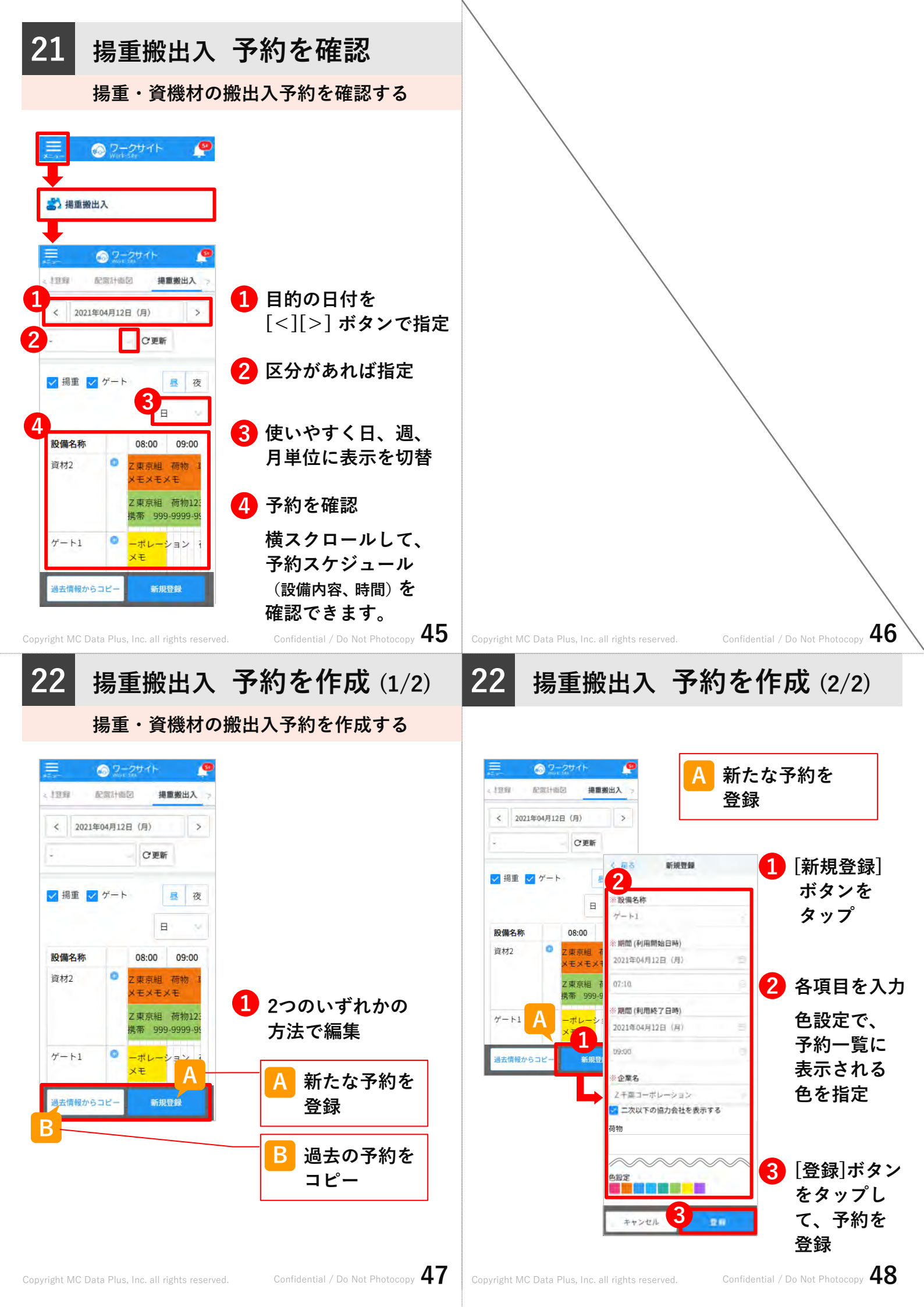

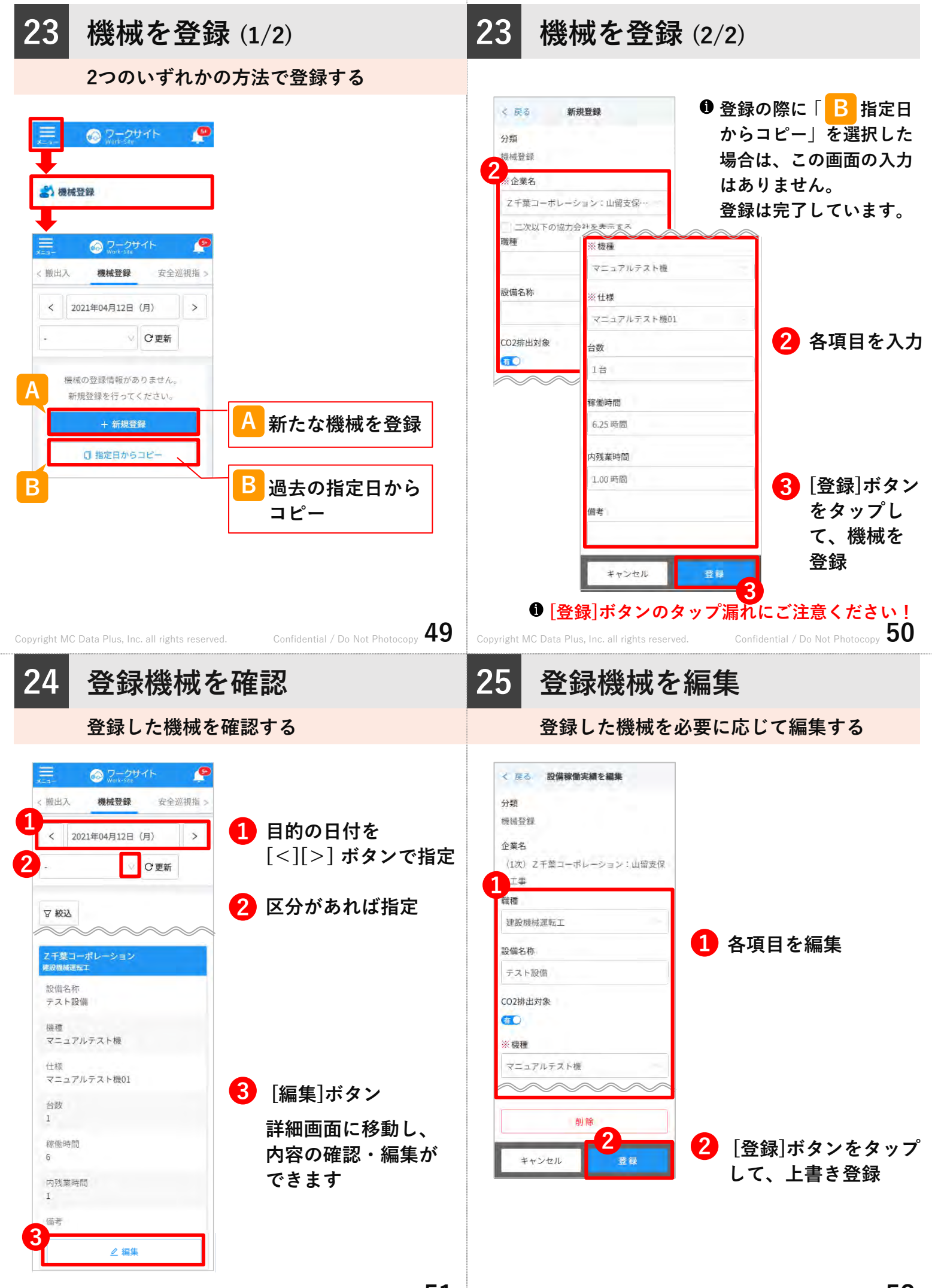

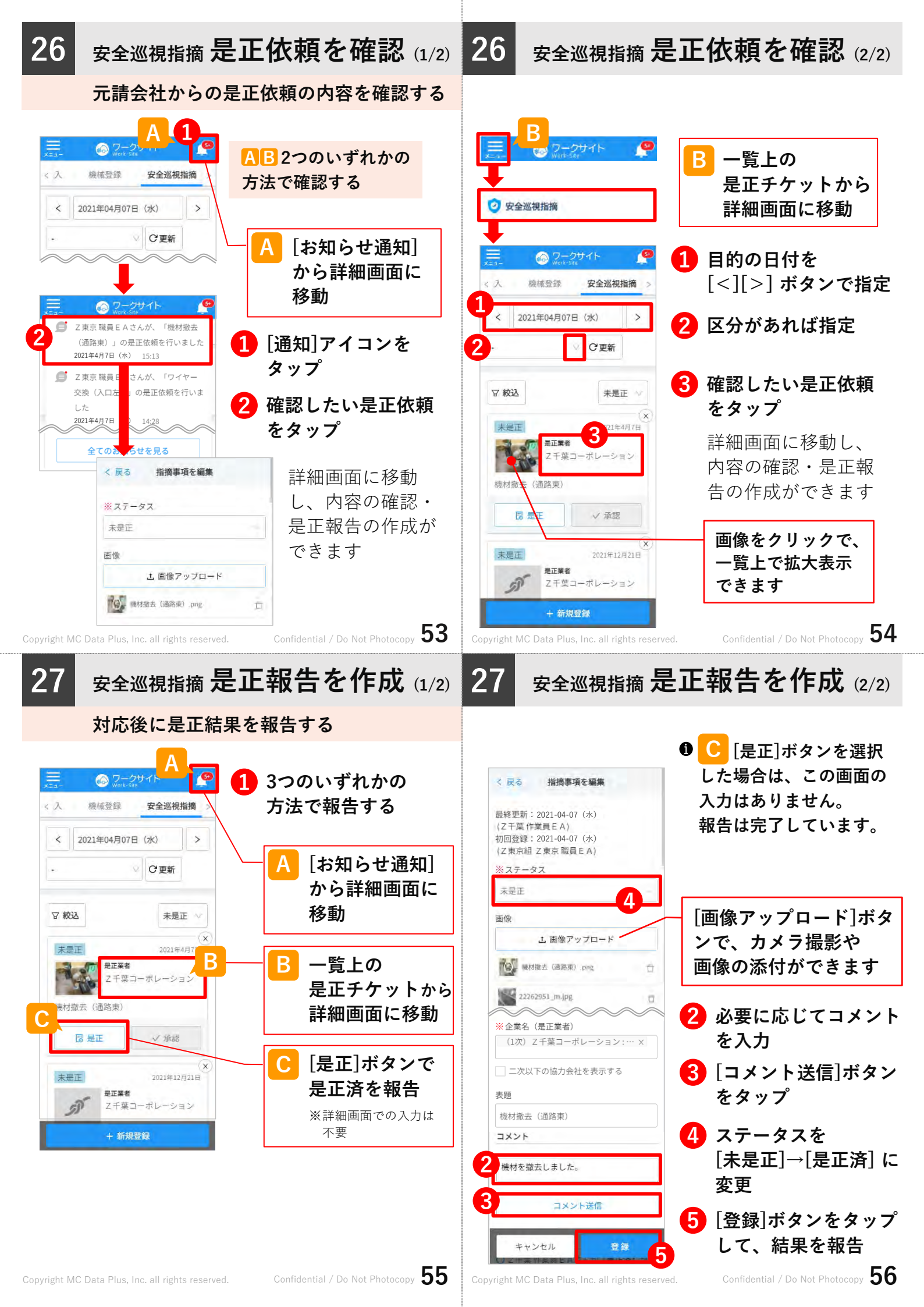

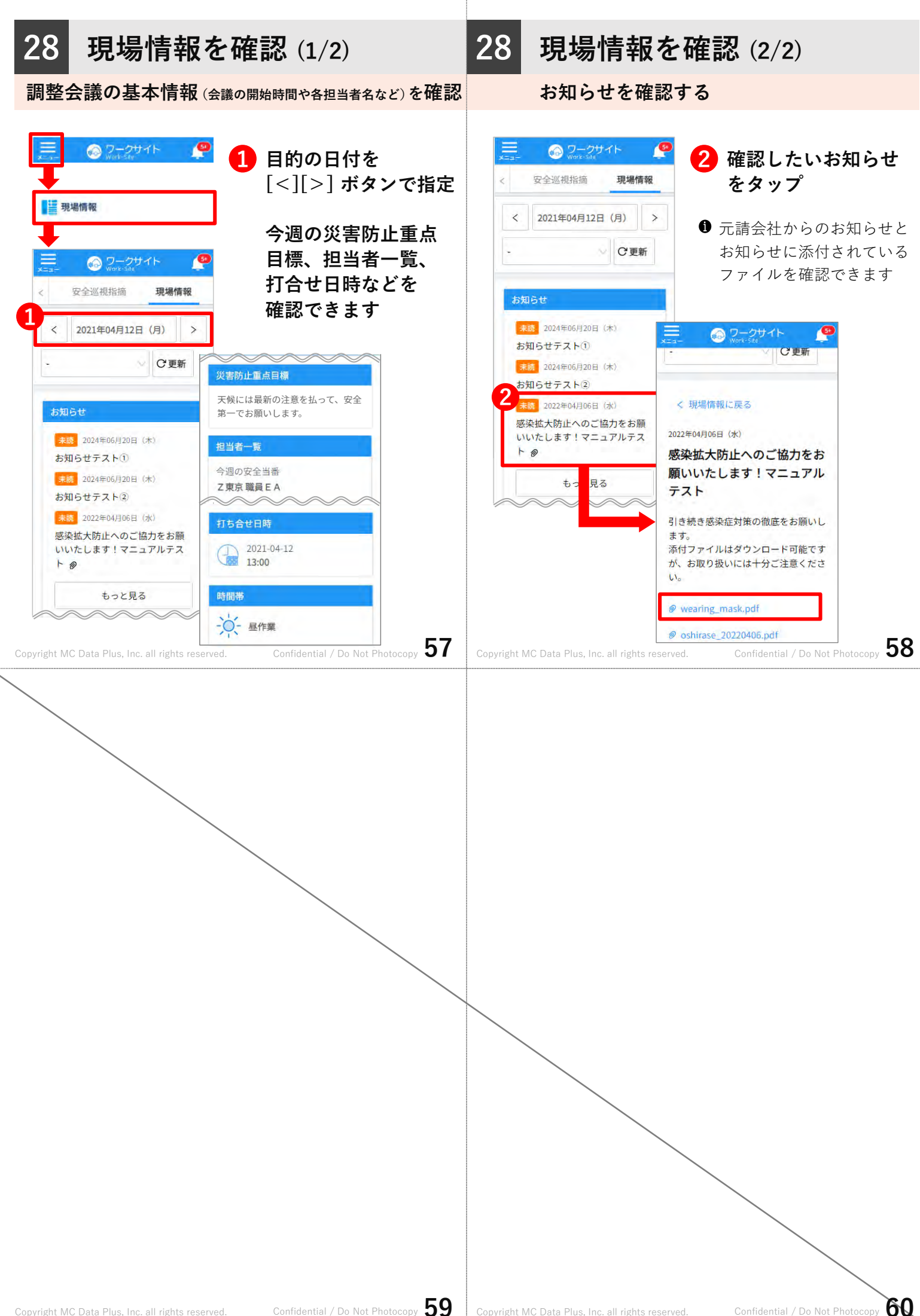

Copyright MC Data Plus, Inc. all rights reserved.

## 29 操作の流れ一覧

|      | 業      | 業務                |         | メニュー + 操作の流れ                                                                |  |
|------|--------|-------------------|---------|-----------------------------------------------------------------------------|--|
| 前日まで | 現<br>現 | 現場<br>情報          |         | 【現場情報】→確認                                                                   |  |
|      |        | 登録                | 新規      | 【作業登録】→[+新規作業<br>を追加]→詳細入力→[登録]                                             |  |
|      |        |                   | コピ<br>ー | 【作業登録】→[指定日から<br>コピー]→コピー元の日付と<br>作業を選択→[コピー]                               |  |
|      | 作業予    |                   | 追加      | 【作業登録】→対象グルー<br>プの作業の[+作業内容を追<br>加]→詳細入力→[登録]                               |  |
|      | 定      | 火気使用<br>詳細登録      |         | 【作業登録】→対象作業の<br>[予定]→詳細入力→[登録]                                              |  |
|      |        | KY活動<br>記録を<br>登録 |         | 【作業登録】→対象作業の<br>[KY]→[+危険ポイント、<br>対策案を登録]→詳細入力<br>→[対策案を登録]<br>→詳細入力→[登録完了] |  |

Copyright MC Data Plus, Inc. all rights reserved.

Confidential / Do Not Photocopy **61** 

|    | 業務   |                           | メニュー + 操作の流れ                                 |                                                                                             |  |
|----|------|---------------------------|----------------------------------------------|---------------------------------------------------------------------------------------------|--|
| 当日 | 作業実績 | 登録                        | 【作業登録】→一覧上で直接入力<br>/→対象作業の[実績]→詳細入力<br>→[登録] |                                                                                             |  |
|    |      | 編<br>集                    | 【作業登録】→一覧上で直接入力<br>/→対象作業[実績]→編集→[登録]        |                                                                                             |  |
|    |      | 残火確認<br>実施済の<br>入力        |                                              | 【作業登録】→対象作業の<br>[実績]→残火確認[実施済]を<br>選択→[登録]                                                  |  |
|    |      | KY活動<br>記録を<br>実施登録       |                                              | 【作業登録】→対象作業の<br>[KY] → [KY 活動 参加 者 の<br>記録/一覧]→参加者を選択<br>→[登録]→[+KY活動実施登<br>録]→実施済に√→[登録完了] |  |
|    |      | 確<br>定 【作詞<br>/→ 対<br>→[確 |                                              | 業登録】→一覧上で一括処理<br>す象作業の[実績]→詳細確認<br>定する]                                                     |  |

|                                                                                           | 業務         |        | メニュー + 操作の流れ                                   |                                                       |  |
|-------------------------------------------------------------------------------------------|------------|--------|------------------------------------------------|-------------------------------------------------------|--|
| 前日まで                                                                                      | 作業予定       | 編集     | 【作業登録】→一覧上で直接入力<br>/→対象作業の[予定]→編集→[登<br>録]     |                                                       |  |
|                                                                                           |            | 受<br>領 | 【作業登録】→一覧上で一括処理<br>/→対象作業の[予定]→詳細確認<br>→[受領する] |                                                       |  |
| 随時                                                                                        | 配 置<br>計画図 |        | 【配置計画図】→対象の図面を<br>タップ→確認                       |                                                       |  |
|                                                                                           | 揚 重<br>搬出入 |        | 新規                                             | 【揚重搬出入】→[新規登録]<br>/ドラッグ&ドロップ→詳細入<br>カ→[登録]            |  |
|                                                                                           |            |        | コピ<br>ー                                        | 【揚重搬出入】→[過去情<br>報からコピー] →コピー元<br>の日付と設備名を選択<br>→[コピー] |  |
|                                                                                           | 機械登録       | 登録     | 新規                                             | 【機械登録】→[+新規登<br>録]→詳細入力→[登録]                          |  |
|                                                                                           |            |        | コピー                                            | 【機械登録】→[指定日から<br>コピー]→コピー元の日付を<br>選択→[コピー]            |  |
|                                                                                           |            | 編<br>集 | 【機<br>集]→                                      | 械登録】→対象の機械の[編<br>編集→[登録]                              |  |
| pyright MC Data Plus. Inc. all rights reserved. Confidential / Do Not Photocopy <b>62</b> |            |        |                                                |                                                       |  |

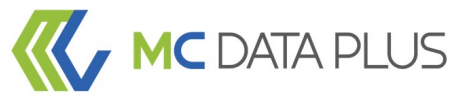

## 本資料について

グリーンサイトをご利用の協力会社様が、新たに作業間連絡調整サービス 「ワークサイト」をご利用頂く際にサービスの概要と操作方法をご理解頂く ことを目的としています。

なお、本資料で使用している画面イメージは開発中のものになりますため、 実際の画面とはデザイン等において異なる場合があります。 また、記載している手順、画面デザインなどは予告なしに変更することが あります。

## confidentia

本資料は、貴社社内関係者のみによって使用されるものとし、 本資料のいかなる部分についても株式会社MCデータプラスの 事前の書面による承諾を得ずに、回覧・引用・複製、 あるいは貴社外部に配布してはならないものとします。

※ QRコードは株式会社デンソーウェーブの登録商標です

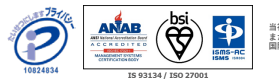

当社はプライバシーマーク付与事業者です。 また、「建設業向はケラウドサービス」「データ分析クラウドサービス」において、情報セキュリティマネジメントシステムの 国際規格である150/1EC27012022 (JIS 0 270012023)の認証を取得しています。

Copyright MC Data Plus, Inc. all rights reserved.